# ICT 指導力向上を目指した

# 教員免許状更新講習の3年間の取組みについて

戸上 良弘,小松 久美子,高橋 参吉 (情報メディア学科), 原邊 祥弘(心理学科)

# 【要旨】

本稿では、まず、教育職員免許普通免許状取得の基礎資格科目である「情報機器の操作」に対 する考え方を述べ、本学の教職課程の情報リテラシー教育に利用している教科書の内容および教 員の ICT 活用指導力について述べる.次に、平成 27~29 年度に実施した教員免許状更新講習であ る「教師における ICT リテラシー講習」の概要ならびに得られた結果について述べる.

【キーワード】

教員免許状更新講習,情報機器の操作(66条の6), ICT リテラシー

1. はじめに

平成12年(2000年)度より,教育職員免 許法施行規則が改正され,日本国憲法,体 育,外国語コミュニケーションに並び,「情 報機器の操作(2単位)」が,すべての教科・ 科目の教員が修得していなければならない 科目として規定され,教育職員免許普通免 許状取得の基礎資格となった.

本学では,教員としての資質能力として 必要な「情報機器の操作」の内容の検討を 行い,教職課程において,教職履修者向け 「情報機器の操作」の授業(以下,教職情 報リテラシー教育)を別開講で行っている.

一方,教員免許状更新講習の対象となる 教員について,一般情報リテラシー教育を 受けていたとしても,教員として必要な教 職情報リテラシーを受けているとは言えな い.そこで,平成27年度より,ICT活用の 指導力の向上を踏まえた教員免許状更新講 習を実施している.

本稿では、まず、教員免許状更新講習で 利用したテキストである教職「情報機器の 操作」の内容や ICT 指導力向上について述 べ,次に、実施した教員免許状更新講習(選 択)の実習概要について述べる.さらに,平成 28,29 年度で得られた結果について述べる.

# 2. 教職情報リテラシーと「情報機器の操作」

平成9年7月に出された答申「新たな時 代に向けた教員養成の改善方策について」 <sup>(1)</sup>に基づき,教職課程を有する大学におい て,「情報機器の操作(教育職員免許法施 行規則66条の6の科目)」が設置されるこ とになる.

なお、この答申(2. 教職課程の教育内容 の改善の(3) 具体的改善方策の(b)変化の時 代を生きる資質能力を育てる)において、 国際化・情報化の進展を踏まえ、科目「外 国語コミュニケーション」及び「情報機器 の操作」の履修が義務付けられ、「情報機 器の操作」については、次ページの囲みの ように述べられている.

このことを踏まえ,教職課程の「情報機器の操作」の教科書を作成するとともに, 一般大学の教職課程の授業科目においても, 教職課程を意識した授業内容にする必要が あると提案してきた<sup>(2)</sup>. 学校教育に情報化の波が押し寄せている 現実を踏まえると、教員にとってコンピ ュータの基礎的な操作能力は不可欠であ り、養成段階において教員を志願する者 全員に必要な内容を適切に修得させるこ とが必要である.その際、ハード・ソフト の両面における技術革新等に対応し、教 職課程における教育内容を適宜工夫改善 する必要がある.

一方,2007年,文部科学省は,教員のICT 活用指導力の基準(チェックリスト)を公 表した<sup>(3)</sup>.このチェックリストは,5つの大 項目(A:教材研究・指導の準備・評価など にICTを活用する能力,B:授業中にICTを 活用して指導する能力,C:児童のICT活用 を指導する能力,D:情報モラルなどを指導 する能力,E:校務にICTを活用する能力) からなり,すべての教員に,ICT活用の指導 力が求められるようになった.

さらに、教職課程における授業の実践を 踏まえ、教科書として「教職・情報機器の 操作〜教師のための ICT リテラシー入門〜」 として発行し、改訂を行ってきた.

教員免許状更新講習で利用した教科書<sup>(4)</sup>の目次は,表1に示すとおりである.

# 表1 「教職・情報機器の操作」の目次

| 1章 校務文書(案内文・学年だより・文    |
|------------------------|
| 集の作成)                  |
| 2章 成績処理(成績表・通知表・クラス    |
| 名簿の作成)                 |
| 3章 学習教材(プレゼンテーション資     |
| 料・電子絵本・クイズ教材の作成,       |
| 指導資料の公開)               |
| 4章 ビデオアルバム作成(画像の編集,    |
| ビデオアルバムの作成)            |
| 付録1 「個人情報の保護」と「知的財産    |
| 権の尊重」                  |
| 付録2 教員の ICT 指導力のチェックリス |
| ho                     |
| 付録3 アンケート集計のマクロプログ     |
| ラム                     |
|                        |

## 3. 教員免許状更新講習の概要

平成27年度の教員免許状更新講習(選択) は、90分4コマ(6時間)を3日間で、 小・中・高の教諭,情報科の高校教諭を対 象として実施した.平成28,29年度の教員 免許状更新講習(選択)では、90分4コマ (6時間)を4日間とし、小・中・高教諭、 支援学校教諭,情報科高校教諭を対象とし て実施した.

平成 28,29 年度の開設した講習の内容は, 以下の通りである.教師のための ICT リテ ラシー講習は,大学における教職情報リテ ラシー教育の内容である.

- ・情報デザインやソーシャルメディア
   に関する講習
- アルゴリズムおよびプログラミング
   に関する講習
- ・教師のための ICT リテラシー講習(1)

・教師のための ICT リテラシー講習(2) なお、平成 27 年度の講習では、教師のた めの ICT リテラシー講習(2)は、実施して いない. 平成 28,29 年度の多くの受講者は、 4 日間の講習の中から 3 講習を選択した.
4. 以降では、平成 28,29 年度で実施した 教師のための ICT リテラシー講習の実習内 容と結果について述べる.

# 4. ドリル型教材の作成実習

#### 4.1 実習内容の概要

本実習の1時限目は,使用教科書<sup>(4)</sup>に基 づいて,電子絵本の作成,補足の教材を用 いたアニメーションの応用の説明と実習を 行った.2時限目は,ハイパーリンクを利用 したクイズ教材の説明と各自の課題作成を 行った.

## (1) 電子絵本の作成

PowerPoint の基本操作を説明した後、オンライン画像から必要な画像を取得する方法を説明した.

開設講習名:教師のための ICT リテラシー講習(1) 講習内容:

教育職員免許普通免許状取得の基礎資格科目である「情報機器の操作」の学習内容について解説するととも に、学習教材として利用できる2つのテーマについて実習を行う.

・PowerPoint を利用して、ドリル型学習教材を作成する.

・Windows ムービーメーカーを利用して、ビデオアルバムを作成する.

| 時 間   | テーマ                                     | 内 容                                                                  | 対 象                                |
|-------|-----------------------------------------|----------------------------------------------------------------------|------------------------------------|
| 1,2時限 | PowerPoint によるドリ<br>ル型教材の作成実習           | PowerPoint を利用して,受講者の教科・科目等に<br>関連するドリル型学習教材を作成する実習を行<br>う.          | 対象 : 小・中・高<br>教諭,支援学校教<br>諭,高校情報科教 |
| 3,4時限 | Windows ムービーメーカ<br>ーによるビデオアルバ<br>ムの作成実習 | Windows ムービーメーカーを利用して,持参した<br>写真をもとにビデオアルバム(旅行の思い出な<br>ど)を作成する実習を行う. | 諭<br>定員:50名                        |

開設講習名:教師のための ICT リテラシー講習(2)

講習内容:

教育職員免許普通免許状取得の基礎資格科目である「情報機器の操作」の学習内容について解説するととも に、学校の処理で利用できる2つのテーマについて実習を行う.

・Word を利用した校務文書について紹介するともに、目次の作成などを行う.

・Excelを利用した成績処理シートを作成し、通知表の作成、レーダーチャートの作成などを行う.

| 時 間   | テーマ                   | 内 容                                                                                                 | 対 象                                   |  |  |  |
|-------|-----------------------|----------------------------------------------------------------------------------------------------|---------------------------------------|--|--|--|
| 1,2時限 | Word による校務文書の<br>作成実習 | Word を利用した「学校だより」の作成などの校務<br>文書について紹介するともに、文集を事例とし<br>て、目次の作成などの方法について、実習を行<br>う.                   | 対象:小・中・高<br>教諭,支援学校教<br>諭,高校情報科教<br>論 |  |  |  |
| 3,4時限 | Excel による成績処理<br>実習   | Excel を利用した成績処理のマルチシートを作成<br>する実習を行う. Excel を利用した成績表の作成<br>をもとに、成績表から通知表、レーダーチャート<br>の作成について、実習を行う. | 正貝:50名                                |  |  |  |

図1に電子絵本の一例を紹介する.キリ ンの絵と家の絵を重ねて配置する.このと きキリンを「背面」に家を「前面」に配置す る.キリンの一部が見えるようにするには, 家の絵の周りにある白い部分は,「透明色」 を指定する必要がある.

家と解答の「キリンだよ」というテキス トボックスにアニメーションを設定する. 家はクリックすると消えるように「終了」 グループの「フェード」を設定し,次にク リックすると解答が表示されるよう,解答 のテキストボックスに「開始」グループの 「スライドイン」を設定する.

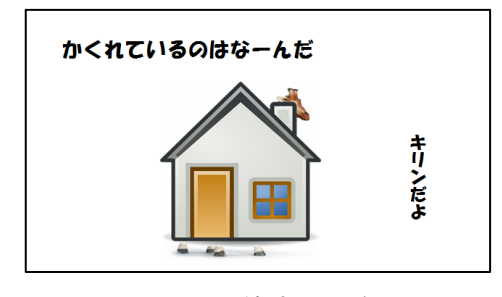

図1 電子絵本の一例

## (2) アニメーションの応用

PowerPointのアニメーションは「開始」 「強調」「終了」のグループに分かれている.対象の図形等を配置された場所に移動 または出現させるのが「開始」,その場で 動かすのが「強調」,その場から他へ移動 または消去するのが「終了」である.

またアニメーションの開始のタイミング は、通常は「クリック時」となっている. 複 数のアニメーション効果を連続させたいと き、開始のタイミングを「直前の動作と同 じ」または「直前の動作の後」を指定して、 一連の動作を表現することができる.

図2の例題1は, 左から転がってきた玉 (青)が2つの玉にぶつかったとき, 中央 の玉(灰)は動かず, 右端の玉(赤)がはじ かれて, 右に転がり去るという一連のアニ メーションを設定する問題である. これは 物理で習う法則をアニメーションで表した ものである. この一連のアニメーションは 表3のように設定する.

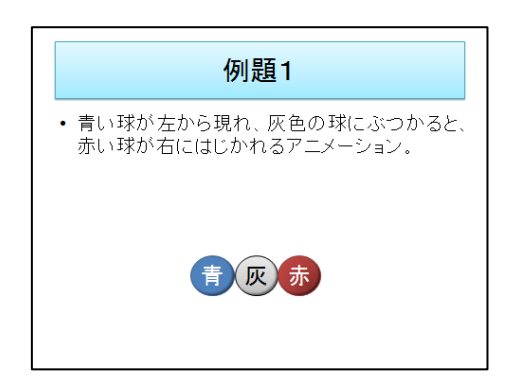

図2 アニメーションの応用(例題1)

| 順番      | 分類 | 名前          | オプ<br>ション | 開始の<br>タイミング |
|---------|----|-------------|-----------|--------------|
| ①<br>青玉 | 開始 | スライド<br>イン  | 左から       | クリック時        |
| ②<br>赤玉 | 終了 | スライド<br>アウト | 右へ        | 直前の<br>動作の後  |

表3 例題1の設定例

図3の例題2は、「右から現れた車が、 方向転換し、上方向に進むアニメーション」 を設定する例題である.一つの図に対して、 「開始」「強調」「終了」の3つのアニメ ーションを設定し一連の動作にする設定例 である.

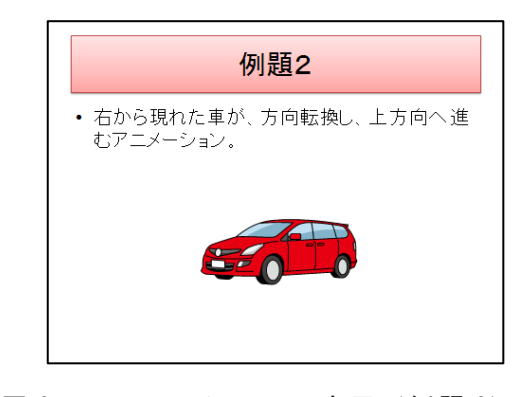

図3 アニメーションの応用(例題2)

表4 例題2の設定例

| 順番  | 分類 | 名前          | オプ<br>ション         | 開始の<br>タイミング |
|-----|----|-------------|-------------------|--------------|
| (1) | 開始 | スライド<br>イン  | 右から               | クリック時        |
| 2   | 強調 | スピン         | 時計回<br>り1/4<br>回転 | 直前の<br>動作の後  |
| 3   | 終了 | スライド<br>アウト | 上へ                | 直前の<br>動作の後  |

このアニメーションの設定は表4のよう に設定する.最後に各アニメーションの「継 続時間」を調整することで,スムーズな動 きになるようにする.

(3) ハイパーリンクを応用したクイズ教材 使用教科書に基づいて,例題を使って説 明した.クイズ教材を作成するには,表5に 示すような問題の要素が必要となる.

表5 問題の要素

| 構成スライド | 説明             |
|--------|----------------|
| 問題     | 問題文            |
| 画 像    | 問題を補助する画像      |
| 解答 1   | 即時の知然べ、の相の選択中  |
| 解答 2   | 問題の解答で,2 択の選択肢 |
| 解説     | 問題に関する解説文      |

また、クイズ教材は、「問題」「正解」 「不正解」「終了」の各スライドからなる. 「問題」スライド内の解答のボタンをクリ ックすると、「正解」「不正解」のスライド に移動する.「正解」「不正解」のスライド 内には,次の問題へ移動するボタンがあり, これをクリックすると次の問題が表示され るようになっている.また,不正解のスラ イドの場合には,もう1回(やり直し)のボ タンを用意することもできる.なお,「終 了」スライドは,最終問題の次にあり,ス ライド内のボタンを押すとプレゼンテーシ ョンが終了する.

使用した例題は図4に示すよう,2つの 問題スライドとそれぞれの問題に対応する 正解と不正解のスライド,終了スライドの 計7枚からなる(図4では7枚目省略).

この例題を用いて、リンクの張り方を練 習した.1つ目の「問題」の正解のボタンを クリックすると、〇を記入したスライドへ リンクするよう設定する.このときサウン ドの再生で「喝采」または「チャイム」など 正解に対応させた音を選ぶようにする.不 正解のボタンをクリックした場合は、×を 記入したスライドヘリンクし,「爆発」な ど「不正解」に対応した音を設定する.

1つ目の解答スライドから「次の問題」を 示すボタンをクリックしたとき、2 つ目の 問題スライドにリンクする.最後の問題の 解答スライド(この例題では2つ目の問題 の解答スライド)からは、終了スライドへ リンクする.終了スライドの終了ボタンを クリックした場合、「スライドショーの終 了」という動作を選択する.

「正解」と「不正解」のスライドには必要に応じ解説を加える.この例題は2つの 問題の場合であるが,問題を増やす場合は, 「終了」スライドの前に問題スライドを追加し,対応する「正解」「不正解」スライド を最後に追加して,適切にリンクを張るようにする.

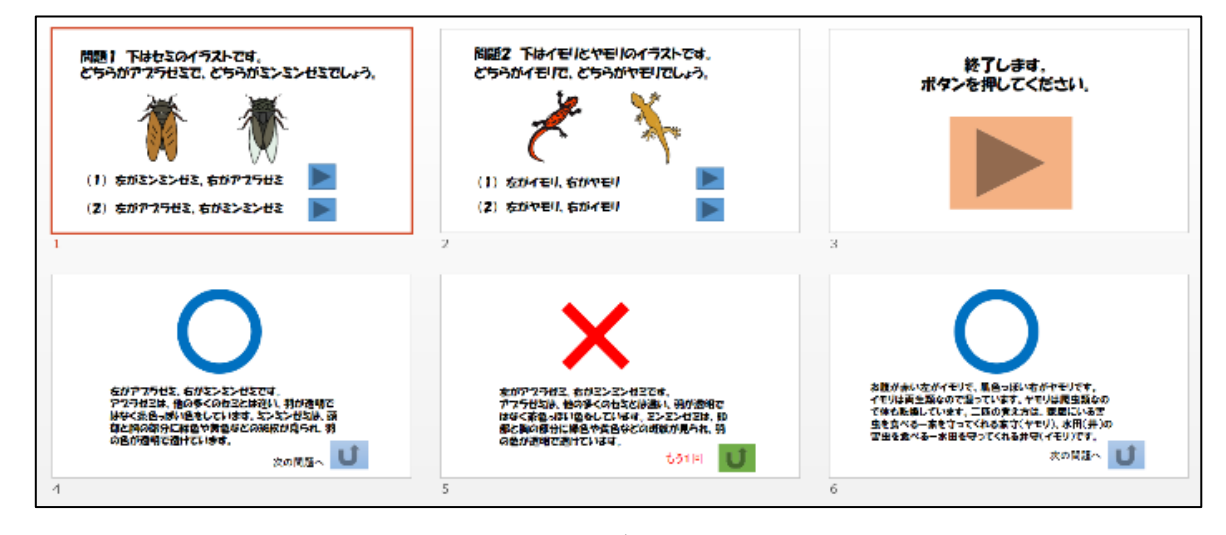

図4 クイズ教材の例題

# 4.2 実習結果と受講者の反応

現職教員はこの実習内容は授業の教材と して使えるだけでなく,児童や生徒の学習 活動として利用できることがわかり,とて も好評であった.学習活動で利用する場合 は,各自またはグループで,一組の問題と 正解・不正解のスライドを作り,それを合 わせて一連のクイズ問題とする方法である. クイズ教材の課題作成では,各自の校種, 教科に応じて様々な作品が作られていた.

- ・社会では、2人の写真を提示して歴史上 人物を当てる問題、2つの城の写真を提示 してその人物が建てた城を選ぶ問題.
- ・音楽では、「四分休符はどちらでしょう」
   というように音楽の記号や符号を問う問題.

- ・算数では、足し算の式とその答えを2択
   で問う問題.数学では、三角形の合同条件
   や場合の数を問う問題.
- ・英語では、文法問題を空欄に当てはまる 単語を2択で選択する問題.
- ・国語では、漢字、ことわざ、四字熟語な どをどちらが正しいか2択で選ぶ問題.
- ・幼児教育では、絵や写真を示し、動物や
   果物などモノの名前を 2 択で答えさせる
   問題.

作品の中には、2 択ではなく 3 択の問題 にしているのもあった.1 つの正解と 2 つ の不正解の選択肢を作り、2 つの不正解の 選択肢からは1 つの不正解のスライドにリ ンクすることで可能である.4 択の問題も 同様に可能である.

平成28年度の講習では、正解・不正解 のスライドからは次の問題にリンクするよ うに説明した.しかし、正解の場合は次の 問題に飛ぶが、不正解の場合はあえてもう 一度同じ問題にリンクするように設定して いる作品があった.間違った選択肢を選ん だ場合は、解説を読んで理解し、もう一度 同じ問題を反復することで記憶の定着を図 ることが期待できる.平成29年度の講習 では、この方法を説明に加えた.

クイズ教材作成で、「ボタン」以外をク リックしてもページが変わらない方法を説 明したため、その方法を利用した課題が少 なくなかった.しかし、この方法は、表紙 のページから次のページにも移動できなく なる.表紙のページに「開始ボタン」を置 くことを説明するとともに、今後は、課題 ひな型を変更しておくようにしたい.

# 5. ビデオアルバムの作成実習

#### 5.1 実習内容の概要

本実習の1時限目は,使用教科書<sup>(4)</sup>に基 づいて,画像の取り扱いの説明と実習を行 った.

## (1) 画像の加工と編集

画像の記録画素数や解像度について説明 した後,用意した風景写真をもとに, Windows 付属のペイントを用いて,画像サ イズの変更(縮小),画像のトリミングを 行った.

また、PowerPoint を利用して、画像の圧 縮について説明した.学校のネットワーク 環境で、児童・生徒が、画像サイズの大き いファイルを一斉にアップロードするとき の注意点についても説明した.

さらに、PowerPoint を利用して、画像の ハイパーリンクの説明も行った.これは、 ムービーメーカーを利用した際のリンク切 れの注意につなげるためである.

次に,ムービーメーカーを利用してビデ オアルバムの作成実習の前に,動画編集に ついての簡単な実習を行った

(2) ムービーメーカーによる動画編集

2時限目は,使用教科書に基づいて,動画 編集について,以下のような項目について 説明を行った.

- ・素材(画像,動画)の読み込み、タイムラ
   イン
- ・素材の編集(リンク切れ,再生順序,画像の回転,画像の表示時間の設定,動画の再生時間)
- ・音声の追加
- ・素材切り替え時のアニメーションと特殊 効果の追加
- ・文字情報(タイトル、クレジット、キャプション)の追加
- ・完成した動画のビデオ保存の説明

なお、ビデオアルバムの作成では、動画 は利用していないので、平成28年度は簡単 な説明のみに、平成29年度は.作成したも のを取り込む方法の説明程度にした.

(3) ビデオアルバムの作成

図5は,2時限目の動画編集の実習で利

用した例題である. 図5においては,画像 素材の読み込み,素材の編集,音声の追加, アニメーションと特殊効果の追加およびタ イトルの追加が行われている. 適切な写真 を持参されなかった受講者は,この画像を 利用してビデオアルバムの作成を行った.

なお,動画や音声の取り扱いについては, 説明のみで,十分な実習時間は取れなかった.

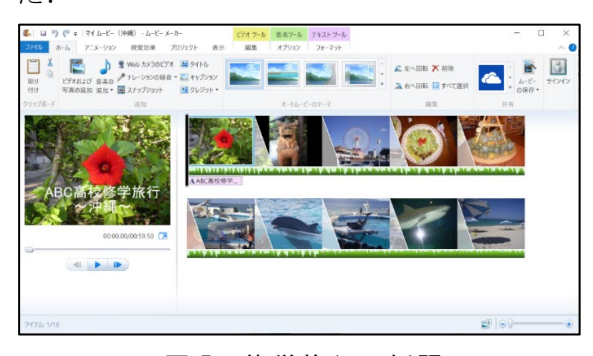

図5 修学旅行の例題

# 5.2 実習結果と受講者の反応

現職教員は、この実習は学校行事や学級 活動の記録などに利用できるので、とても 好評であった.

作成されたビデオアルバムは,例題が修 学旅行であったため,旅行のテーマに関す るものが多かった.それ以外に,学校行事 (遠足,運動会,クラスイベント)やクラ ブ活動,児童・生徒への説明用の教材,家 族の写真(子ども,孫,ペットなど),なか には,同窓会(6年生)で利用するために, 幼稚園年長の時の成長過程などもあった.

次に学習教材や学習活動について,受 講者の記載した内容を以下に示す.

- (1) 学校行事,学級活動,クラブ活動
- ・入学(園)式,卒業(園)式,運動
   会,修学旅行,校外学習,合唱会,暗
   唱会などの記録
- ・社会科見学(町の探検),工場見学の 報告
- ・児童会や生徒会における委員会活動の
   記録

- ・1/2 成人式における子どもの成長記録
- ・語学研修などの報告
- ・キャリア教育における商店や企業の研 修報告
- ・ クラブ活動の紹介,新入部員の勧誘

なお,修学旅行,校外学習,社会見学 などについては,事後学習のみならず, 事前学習での利用についても記載されて いた.

(2) 教科指導

- ・理科における植物や生き物の成長の記
   録
- ・国語における漢字の成り立ちなど
- ・音楽における楽器の写真と演奏の様子
- ・生活科における[自分探し]で成長記
   録
- 家庭科における調理や被服実習の事前
   学習
- ・「命の大切さ」の授業の事前学習
- ・機械や工具の使い方の事前学習
- ・支援学校における性教育の事前学習 この実習では写真を持参していただい たが、写真はスマホでとることが主にな り、デジカメも使う機会が少なくなった のかもしれない.1時間目の最初に、学 校現場では写真や動画はデジカメで撮 り、画像処理はパソコンが主であるこ と、写真や動画を校外に持ち出さないこ とを強調した.その後、画像の編集・加 工について、講義・実習を行った.今後 もこの流れで講習を行うことにしたい.

#### 6. 校務文書の作成実習

#### 6.1 実習内容の概要

本実習では使用教科書<sup>(4)</sup>に基づいて, Word による公務文書の作成実習を行った. 1時限目は,「案内文」と「学校だより」の 作成方法について, 2時限目は,「文集」 を事例とした目次作成などの方法について 実習を行った.

### (1) 案内文の作成

Wordの基本的な操作を説明した後,例題 として「授業参観および保護者会のご案内」 の文書を作成する実習を行い,挨拶文の挿 入,文字の位置揃え,フォントの変更,箇 条書き,均等割り付け,網掛けなど,さま ざまな体裁の調整について説明した.ファ イルの保存方法の説明では,「名前を付け て保存」と「上書き保存」の違いや,PDF形 式での保存についても触れた.

#### (2) 学校だよりの作成

この実習では、「運動会のお知らせ」を 掲載した「学年だより」を文字と画像を用 いた文書として作成した.ワードアートを 用いたデザイン文字、テキストボックス、 オートシェイプ、表、イラストを配置した 文書のレイアウト方法について説明した. 小学校の児童向け文書に用いられるふりが なのつけ方についても触れた.文書で使用 するイラストについては、オンライン画像 の著作権への配慮について説明し、フリー 素材や有償の素材など著作権的に問題のな いことが確認された画像を使うことについ ても解説した.

## (3) 文集の作成

この実習では、「卒業文集」の作成で、 教科書には縦書き2段組の体裁の文書が例 題として取り上げられている.このような 体裁の文書作成は受講者の Word のスキル によっては難易度が高く、作成に時間もか かることが予想されたため、横書き1段組 の文集を作成する章末演習問題を実習に用 いることとした.

図6は、「卒業文集」の表紙および目次 のみで、実際に作成する課題は、生徒の氏 名の箇所から本文の文書にリンクを張るよ うにする.なお、この課題の作成手順は教 科書にはないため、教科書本文の説明を横 書き1段組用に書き直した資料を受講者に 配布した.

文集では生徒の数だけ目次の項目が必要 となるので,目次の自動作成は有用である. そのための機能としてセクション区切り, 見出しスタイルの設定,目次の作成につい て説明した.

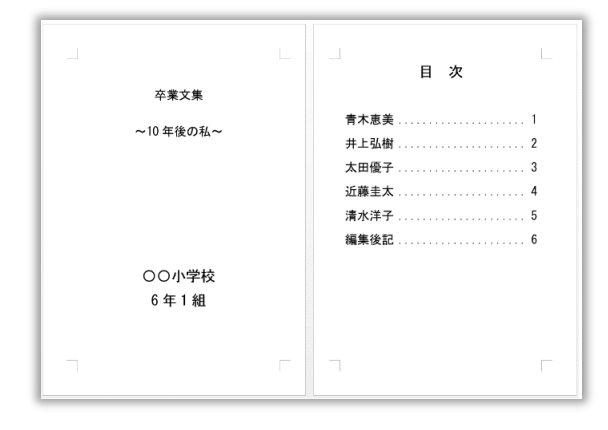

図6 卒業文集の例

## 6.2 実習結果と受講者の反応

受講者の多くが Word の基本操作はでき ているとのことであった.しかしながら, 改めて基本から学びたいという声が事前ア ンケートからうかがえたので,教科書に沿 って基本的なことから説明した.文書の作 成にあたっては,原稿の文字を入力してか ら,フォントの調整,中央揃えなどの装飾 を行った方が効率的であることについて説 明した.

実習の後半では、セクション区切り、目 次の作成を含む文書を作成した.これらの 機能を使用したことがない受講者にとって は難易度の高い内容であるが、目次の自動 作成は文集などの作成に有用であると思っ てもらえたのではないかと考える.使用教 科書は教育場面でよく利用される案内文や 学級だよりを教材としているので、すぐに 現場で活用できる.

修了試験問題で Word の「オンライン画像」 や Web の無料素材を利用してイラストを挿 入する場合にどのようなことに配慮する必 要があるかを問う問題に,受講者はそれぞ れの考えを述べていた.著作権への問題意 識を深める機会になった.

Word による校務文書の作成実習では, 横書き書1段組の文集にしたので,難易度 的,時間的に適切であったと考える.今後 もこの内容で講習を行うことにしたい.

#### 7. 成績処理実習

# 7.1 実習内容の概要

本実習の前半は,使用教科書<sup>(4)</sup>に基づい て,表計算ソフトの概要や操作方法の後, 成績一覧表や個人成績表などの実用例を通 して,それぞれの機能の説明を行った.

# (1) 表計算ソフトの概要

Excel の基本操作に加え, ワークシート やセルの構成, オートフィル機能などの説 明を行った. セル内への入力において, 書 式や数式の違いなど, 数値情報の処理の方 法に重点を置いて説明を行った.

#### (2) 関数

複雑な計算を行うことができる関数について、計算式との違いや関数の種別など、総合的な説明の後、個別の関数について説明を行いながら成績表の作成を行った. 関数の説明の際、参照情報についての特徴にも多くの時間を割いた.入力位置を入力元のセルから相対的に参照する相対参照と、入力位置に対して絶対的なセルの位置を参照する絶対参照の違いについて、RANK (RANK.EQ) 関数などの実例を用いて説明した(図7).

また,成績表などの重要なファイルを扱 う際の注意事項や,パスワードの設定など の方法を実際に表示し,機密事項の保護方 法について説明した.

# (3) データの並べ替え

成績表を用いて, Excel のデータベース 機能について説明した.並べ替え機能を使 用することで表の中のレコードを任意の基 準で並べ替えることができる.

| 生徒番号 | 氏名    | 国語   | 数学   | 英語   | 合計点 | 平均点  | 順位 |
|------|-------|------|------|------|-----|------|----|
| 1    | 青木 恵美 | 58   | 60   | 39   | 157 | 52.3 | 15 |
| 2    | 井上 弘樹 | 82   | 62   | 79   | 223 | 74.3 | 5  |
| 3    | 大田 優子 | 58   | 68   | 65   | 191 | 63.7 | 10 |
| 4    | 近藤 圭太 | 70   | 81   | 92   | 243 | 81.0 | 4  |
| 5    | 清水 洋子 | 74   | 56   | 72   | 202 | 67.3 | 9  |
| 6    | 田中 雄一 | 84   | 78   | 96   | 258 | 86.0 | 1  |
| 7    | 戸田 直子 | 67   | 71   | 76   | 214 | 71.3 | 7  |
| 8    | 中野 大地 | 75   | 67   | 68   | 210 | 70.0 | 8  |
| 9    | 野村 幸  | 90   | 69   | 93   | 252 | 84.0 | 3  |
| 10   | 広田 学  | 71   | 59   | 88   | 218 | 72.7 | 6  |
| 11   | 本田 美香 | 73   | 52   | 42   | 167 | 55.7 | 14 |
| 12   | 松本 恵  | 91   | 78   | 84   | 253 | 84.3 | 2  |
| 13   | 森下 大輔 | 58   | 59   | 52   | 169 | 56.3 | 13 |
| 14   | 山口 知香 | 71   | 48   | 67   | 186 | 62.0 | 11 |
| 15   | 湯川達也  | 66   | 45   | 70   | 181 | 60.3 | 12 |
|      | 合計点   | 1088 | 953  | 1083 |     |      |    |
|      | 平均点   | 72.5 | 63.5 | 72.2 |     |      |    |
|      | 標準偏差  | 10.3 | 10.6 | 17.1 |     |      |    |

図7 RANK (RANK.EQ) 関数の例

#### (4) マルチシートの計算

Excel は複数の同じ形式の表を集計する 機能を有する. 複数のワークシートの同じ 位置に同じ形式の表を作成し, ワークシー ト間の計算を行うことで, 立体的な行列計 算を行うことができる.

# (5) 個人成績表

全員の成績の一覧表から,個人の成績表 を表示し、スピンボタンを使って表示され る個人を変更させるような個人成績表を作 成させることができる.開発タブやスピン ボタンの仕組みは解説のみ行い、VLOOKUP 関数・IF 関数・条件付き書式などの解説と 実習を行った(図 8).

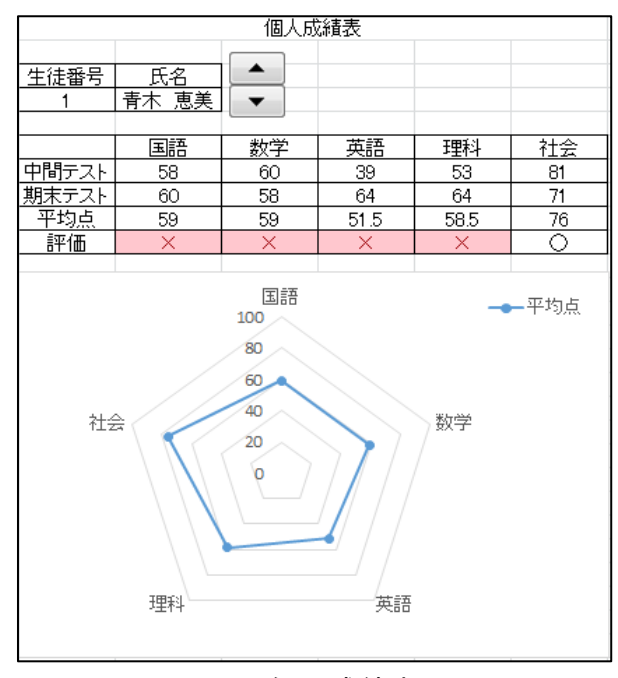

図 8 個人成績表

#### 7.2 実習結果と受講者の反応

ほとんどの参加者が Excel の基本操作は 可能であったが、一部の参加者は普段は全 く Excel を使用していないと申し出た. Excel の技術は個人差が大きく、マクロな どの複雑な操作を希望する参加者から、セ ルの入力の基本から学びたいという参加者 まで、様々なレベルの人がいた.

実習では、主に初学者向けの説明に終始 し、特に Excel の基本構造であるセルと参 照などについては重点的に説明を行った. 相対参照・絶対参照などの理解については、 多くの時間を割いたこともあり、ほとんど の参加者の理解を促すことができたと感じ た.その一方、VLOOKUP 関数や IF 関数のネ スト機能などについては、こちらが意図す るレベルまで伝えることができたかは不明 である.成績一覧表や個人成績表など、実 際の教育場面での活用例を出すことにより、 教職者の理解を促すことはできたと感じて いる.

この講習では、すでに学習支援システム (C-Learning)の説明が行われていたの で、ファイル配布などは比較的スムーズに 行うことができた.また、途中経過のファ イルを配布するなどして、一部を省略した ことにより予定通りの内容を消化すること ができた.今後もこの内容で講習を行うこ とにしたい.

### 8. おわりに

本稿では, 平成 27 年度~平成 29 年度の ICT 活用の指導力の向上を踏まえた教員免 許状更新講習について報告した.

3年間の教員免許状更新講習において, 受講者の年齢的には3区分(30代,40代, 50代)に分かれ,パソコン操作に慣れた方 も,不慣れな方もおられる.それにもかか わらず,実習内容が教育現場で使えること もあり, すべての参加者に概ね好評であった. それぞれの講習での反省については, 各講習の最後に記述した通りである.

なお, 平成 28 年度のビデオアルバムの作 成実習で、「今日学んだことを忘れないう ちに、是非授業で使ってみたい.」、「今ま で、人に作ってもらっていたのですが、こ れなら自分でできそうです.」などの印象 的なコメントもあった.この講習によって、 教材を作成する力や ICT を活用して指導す る力が育成されたと考えられる.

# 謝辞

教員免許状更新講習に対して,いろいろ ご配慮いただいた本学教職実践研究センタ ーの教員の方々,教員免許状更新講習の事 務局担当者に感謝する.

#### 参考文献

- (1) 文部科学省:教育職員養成審議会・第1次答
   申:新たな時代に向けた教員養成の改善方策
   について(平成9年7月).
   http://www.mext.go.jp/b\_menu/shingi/old\_
   chukyo/old\_shokuin\_index/toushin/1315369
   .htm
- (2) 高橋参吉:教師のための ICT リテラシー,日本情報科教育学会第4回全国大会論文集,
   p.114 (2011.10).
- (3) 文部科学省:「教員の ICT 活用指導力の基準」
   http://www.mext.go.jp/a\_menu/shotou/zyou
   hou/1296901.htm
- (4) 高橋参吉,下倉雅行,高橋朋子,小野 敦,田
   中規久雄:「0ffice2013 対応 教職・情報機
   器の操作 -教師のための ICT リテラシー入
   門」,コロナ社(2016.2).
- (5) 戸上良弘,高橋参吉:ICT 活用指導力の向上を 目指した教員研修,日本情報科教育学会第7
   回研究会,pp.9-14 (2016.11).